Podręcznik użytkownika > Sprawy > Modyfikowanie, zamykanie i usuwanie spraw

# Modyfikowanie, zamykanie i usuwanie spraw

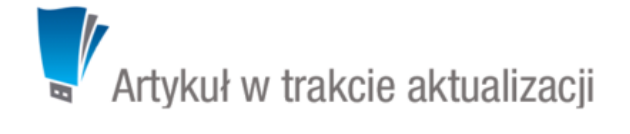

- Modyfikowanie spraw
- Zamykanie i wznawianie spraw
- Usuwanie i przywracanie spraw

# Modyfikowanie spraw

Aby dokonać modyfikacji informacji o sprawie, dodać do niej zdarzenia, dokumenty, pozycje itd.:

- w module Sprawy klikamy dwukrotnie lewym przyciskiem myszy wybraną sprawę na liście lub
- zaznaczamy sprawę na liście, po czym klikamy przycisk Edytuj w Pasku narzędzi lub
- klikamy sprawę na liście prawym przyciskiem myszy i z rozwiniętego menu wybieramy pozycję Edytuj.

Operacje te możemy wykonać również w zakładce Sprawy w Katrotece klienta.

Okno edycji sprawy składa się z kilku zakładek. Dodatkowo w lewym dolnym rogu umieszczony jest przycisk **Historia**, po kliknięciu którego wyświetlone zostaje okno zawierające informacje o zmianach w sprawie. W górnej części znajdziemy dwie grupy dodatkowych funkcjonalności: **Sprawa** oraz **Dodatkowe zadania**.

## Menu Sprawa

 Przenieś sprawę - sprawy możemy przenosić pomiędzy teczkami wskazując docelową teczkę w drzewie Teczki lub Wykaz akt i kliknięciu OK. Znak przeniesionej sprawy nie ulega zmianie.

#### Uwaga

Jeśli przenoszona sprawa zawiera podsprawy, nie zostaną one przeniesione!

#### Gantt

 Wykres Gantta - opcja ma zastosowanie głównie w przypadku spraw będących projektem. Po kliknięciu tej pozycji wyświetlany jest klasyczny wykres Gantta uwzględniający podział na podsprawy, z poziomu którego możemy tworzyć nowe zadanie klikając odnośnik Nowe zadanie na liście.

|                                     |            |                  | <i>v</i> . | 35 24-sie-2015 |        |       |       |        |       |    |    |    |    |    |
|-------------------------------------|------------|------------------|------------|----------------|--------|-------|-------|--------|-------|----|----|----|----|----|
| Opis                                | Czas pracy | Czas pracy Start |            | 20             | 21     | 22    | 23    | 24     | 25    | 26 | 27 | 28 | 29 | 30 |
| 🗆 Szkolenie z przyrządzania ryby fu | 2.6458d    | 2015-08-24       | 2015-08-26 | ządz           | ania   |       |       |        |       |    |    |    |    |    |
| 🗆 2.1 Ostrzenie noży                | 2.6458d    | 2015-08-24       | 2015-08-26 | 2.1            | Ostrz  |       |       |        |       |    |    |    |    |    |
| Zaostrzyć noże                      | 0d 02h 30  | 2015-08-26       | 2015-08-26 |                |        |       |       | ostrz  | yć no | że | I  |    |    |    |
| □ 2.2 Filetowanie                   | 0d         | 2015-08-24       |            |                | 2.2 Fi | letow | /anie | 1      | ł     |    |    |    |    |    |
| 🗆 2.3 Patroszenie                   | 0d         | 2015-08-24       |            | ;              | 2.3 Pa |       | zenie | 1      | ł     |    |    |    |    |    |
| □ 2.3.1 Podstawy                    | 0d         | 2015-08-24       |            |                | 2.3.1  |       | tawy  | 1      | ł     |    |    |    |    |    |
| Umyć stoły przed rozpoczęciem zaj   | 30m        | 2015-08-26       | 2015-08-26 | stoły          | / prze |       | zpocz | zęcier | m zaj | ęć | 0  |    |    |    |
| Nowe zadanie                        |            |                  |            |                |        |       |       |        |       |    |    |    |    |    |
|                                     |            |                  |            |                |        |       |       |        |       |    |    |    |    |    |

Przykładowy wykres Gantta w sprawie

Obłożenie zasobów - wyświetlanie wykresu obciążenia zasobów przypisanych do zadań w sprawie.

#### Szablony projektów

- Utwórz szablon projektu z bieżącej sprawy wywołuje formularz generowania szablonu projektu. Więcej informacji na ten temat można znaleźć w osobnym <u>artykule</u>.
- Utwórz strukturę z szablonu projektu aby zastosować szablon projektu dla zapisanej sprawy, wybieramy go w oknie Utwórz z szablonu. Z szablonu zostaną przeniesione podsprawy i nazwy zadań z wszystkich spraw zawartych w projekcie. Zmiany w szablonie nie spowodują aktualizacji w sprawie, dla której szablon został zastosowany.

| Jtwórz z szablor             | iu 🗆 🗖                                                          |
|------------------------------|-----------------------------------------------------------------|
| Wybierz szabl<br>wygenerowan | onu projektu z którego zostanie<br>a struktura spraw oraz zadań |
| Szablon: <sup>0</sup>        | Szkolenie kulinarne 👻 🕂 🔀                                       |
| Projekt:                     | wybierz 🔻 📫                                                     |
| Klient: <sup>0</sup>         | 💿 Another brick in the wall, Miastowice, 👻 🙀                    |
| Data rozp.:                  | 2015-08-27 🕱                                                    |
|                              |                                                                 |
|                              | Utwórz z szablonu Zamknij                                       |

Formularz wyboru szablonu projektu

## <u>Uwaga</u>

- Z listy **Projekt** nie wybieramy żadnej pozycji.
- Dodaj wpis w rejestrze opcja umożliwiająca dodanie wpisu w rejestrze, o ile w systemie eDokumenty został wdrożony moduł Rejestry.

# <u>Uwaga</u>

Aby utworzyć projekt na podstawie szablonu (składającego się z kilku spraw), z menu **Akcje** wybieramy pozycję **Utwórz sprawy z szablonu projektu**. W takim przypadku powstaną sprawy zawierające zdefiniowane w szablonie podsprawy, zadania, osoby odpowiedzialne, procedury etc. Przed utworzeniem spraw na podstawie szablonu należy wybrać teczkę w panelu **Teczki**. Wypełniając formularz wyboru szalonu projektu, w polu **Projekt** wybieramy nazwę projektu, lub <u>tworzymy nowy projekt</u> po kliknięciu ikony **+**.

# Menu Dodatkowe zadania

• Sprawdź poziom uprawnień - wyświetlanie informacji o czynnościach, jakie możemy wykonać w danej sprawie

# Twój poziom uprawnień do otwartej sprawy to

- r odczyt sprawy
- w zapisu (zadań, dokumentów, etapów, produktów)
- m zarządzanie (zapis w zakładkach ogólne, uprawnienia, cechy, wybór procedury oraz usuwanie i załatwianie sprawy)
- d prawo do wyświetlania nie swoich dokumentów

Przykładowe okno z informacją o uprawnieniach w sprawie

- Wyłącz dla mnie powiadamianie po kliknięciu tej pozycji, nie będziemy otrzymywać żadnych powiadomień związanych ze sprawą, np. informacji o dodaniu nowego dokumentu czy komentarza.
- Zmień stan licznika dla podteczki jako podteczkę rozumiemy tutaj sprawę zawierającą podsprawy. Stan licznika, o którym mowa, ma zastosowanie dla znaków podspraw.
- · Komasowanie spraw więcej na ten temat można przeczytać w osobnym artykule.

### Zakładka Ogólne

Formularz w zakładce Ogólne jest formularzem dodawania nowej sprawy wzbogaconym o dodatkowe pola.

| Sprawa - DK.AS.0<br>Sprawa Dodatko | 12-2/15 - Szkolenie z przyrządzania ryby fugu<br>we zadania |                        | ¥ — 🗏 🗡                                        |
|------------------------------------|-------------------------------------------------------------|------------------------|------------------------------------------------|
| Ogólne Termi                       | inarz Dokumenty Cechy Pozycje l                             | Jprawnienia Komentarze | e Podsprawy Robocizna                          |
| Nazwa:                             | Szkolenie z przyrządzania ryby fugu                         | Dodana przez:          | Administrator Systemu dnia 2015-08-21 10:34:06 |
| Numer:                             | DK.AS.012-2/15 Generuj znak                                 | Data wszczęcia:        | 2015-08-27 💥 Data zak:                         |
| Teczka:                            | DK.012 - SZKOLENIA 👻                                        | Termin realizacji.:    | 🗙 ustaw dla wybierz 🔻                          |
| Sprawa nadrz.:®                    | Wyszukaj                                                    | Klient:                | Wyszukaj 🔍 🕂                                   |
| Status i stan:®                    | wybierz 👻 Otwarta 👻 📄                                       | Osoba kont.®           | Wyszukaj 🔍 🕂 😫                                 |
| Typ sprawy:                        | Terminowa 👻                                                 | Odpowiedzialna/y:      | Systemu Administrator - Demo S.A. 👻            |
| Prog. wartość.:®                   | PLN 👻                                                       | Miejsce przech.:       | wybierz 🔻                                      |
| Prog. data.: <sup>©</sup>          | *                                                           | Przypomnienie: 🕫       | Wyślij: Na ile: <sup>•</sup> przed terminem    |
| Prog. koszt:®                      | PLN 👻                                                       |                        |                                                |
| Szacunek:                          | wybierz                                                     | Zainicjowano z:0       | Wyszukaj                                       |
|                                    |                                                             | Kampania:              | wybierz 🔻                                      |
| Projekt:                           | Wyszukaj 🔍 🕂                                                | Procedura:             | wybierz 🔻                                      |
| Uwagi:                             |                                                             |                        |                                                |
|                                    |                                                             |                        |                                                |
|                                    |                                                             |                        |                                                |
|                                    |                                                             |                        |                                                |
| Raporty 👻                          | Historia                                                    |                        | Zapisz Zamknij                                 |

### Okno edycji sprawy

- Jeśli przed zapisem zostało uzupełnione pole Termin realizacji, obok list Status i stan wyświetlona zostaje ikona Zamknij sprawę.
- Dodatkowo wyświetla się lista Procedura (więcej o procedurach)

# Zakładka Termiarz

Zastosowanie zakładki zostało opisane w osobnym artykule.

# Zakładka Dokumenty

Zastosowanie zakładki zostało opisane w osobnym artykule.

### Zakładka Cechy

Zastosowanie zakładki zostało opisane w osobnym artykule.

# Zakładka Pozycje

Zastosowanie zakładki zostało opisane w osobnym artykule.

# Zakładka Uprawnienia

W karcie **Uprawnienia** możemy zarządzać dostępem do spraw i podspraw. Zgodnie z powyższym zapisem, sprawa dodana do teczki, do której uprawniona jest pewna komórka organizacyjna, będzie widoczna dla wszystkich użytkowników z tego działu, jednak uprawnienia te możemy zmieniać dla poszczególnych pracowników.

| 🔂 Sprawa - DK.AS.012-2/15 - Szkolenie z przyrządzania ryby fu                                                                                   | gu                                    | - 8                                                                                                    | x |
|----------------------------------------------------------------------------------------------------|---------------------------------------|----------------------------------------------------------------------------------------------------|---|
| Sprawa Dodatkowe zadania                                                                                                    |                                       |                                                                                                    |   |
| Ogólne Terminarz Dokumenty Cechy Pozycje                                                                                                    | Uprawnienia                           | Komentarze Podsprawy Robocizna                                                                                                    |   |
| Wybierz listę: Lista pracowników<br>Pracownicy:                                                                                                 | •                                     | Propaguj uprawnienia przy zakładaniu podspraw<br>Uprawnieni. <sup>20</sup>                                                                                                    |   |
| Cacko Barbara - Asystent Zarządu<br>Grzesinski Daniel - Handlowiec<br>Kowalska Anna - Kierownik Działu Handlowego<br>Nowak Jan - Prezes Zarządu | * * * * * * * * * * * * * * * * * * * | Systemu Administrator - Demo S.A.                                                                                                    | * |
|                                                                                                    | Ŧ                                     | <ul> <li>Uprawnienia</li> <li>Odczyt</li> <li>Zapis zadań i dokumentów</li> <li>Zarządzanie (karta Ogólne i Uprawnienia)</li> <li>Oglądanie wszystkich dokumentów oraz terminarza</li> <li>Pow. o nowych dokumentach, zadaniach i komentarzach</li> </ul> |   |
| Raporty - Historia                                                                                                    |                                       | Zapisz Zamknij                                                                                                    |   |

Zakładka Uprawnienia w sprawie

Uprawnienia możemy przyznawać/odbierać poszczególnym pracownikom lub grupom pracowników - odpowiednią pozycję wybieramy z listy. Jeśli chcemy, aby wybrane osoby miały taki sam poziom dostępu do podspraw, zaznaczamy checkbox **Propaguj uprawnienia przy zkładaniu podspraw**.

Osoby (grupy) zaznaczone w oknie (oknach) po lewej stronie przenosimy na listę **Uprawnieni** przy pomocy niebieskich strzałek. Po wybraniu osób na liście w oknie **Uprawnieni** decydujemy, jakie akcje dani pracownicy mogą wykonać. W tym celu zaznaczamy odpowiednie opcje w sekcji **Uprawnienia**.

### <u>Uwaga</u>

Aby wybrany pracownik mógł wykonywać czynności takie jak zapis zadań, oglądanie dokumentów itd., musi mieć zaznaczone prawo do odczytu i prawa do danych akcji.

### Zakładka Komentarze

Zawartość zakładki Komentarze została opisana w osobnym artykule.

# Zakładka Podsprawy

W karcie **Podsprawy** możemy tworzyć sprawy podrzędne. Przykładem zastosowania takiej funkcjonalności może być sprawa będąca projektem "Tworzenie witryny internetowej". Podsprawami w takim przypadku mogą być "Szablon graficzny", "CMS", "Moduł dedykowany".

| 🖫 Sprawa - DK.AS.012-2/15 | - Szkolenie z przyrządzani | a ryby fugu         |            |           |           | <b>— —</b> X |
|---------------------------|----------------------------|---------------------|------------|-----------|-----------|--------------|
| Sprawa Dodatkowe zada     | nia                        |                     |            |           |           |              |
| Ogólne Terminarz          | Dokumenty Cechy            | Pozycje Uprawnienia | Komentarze | Podsprawy | Robocizna |              |
| Nowa sprawa 😤             | Nowa grupa spraw 🛛 🧾 Ed    | ytuj 💈 Usuń 🔒       |            |           |           |              |
| Lista podspraw            |                            |                     |            |           |           |              |
| Krótki opis               | Znak sprawy                | Teczka              | Termin     |           | Klient    | Osi          |
| 2.2 Filetowanie           | DK.AS.012-2.2/15           | DK.012 - SZKOLENIA  | 2015-09-23 |           |           | AS           |
| 2.1 Ostrzenie noży        | DK.AS.012-2.1/15           | DK.012 - SZKOLENIA  | 2015-09-23 |           |           | AS           |
|                           |                            |                     |            |           |           |              |
|                           |                            |                     |            |           |           |              |
|                           |                            |                     |            |           |           |              |
|                           |                            |                     |            |           |           |              |
|                           |                            |                     |            |           |           |              |
|                           |                            |                     |            |           |           |              |
|                           |                            |                     |            |           |           |              |
|                           |                            |                     |            |           |           |              |
|                           |                            |                     |            |           |           |              |
|                           |                            |                     |            |           |           |              |
|                           |                            |                     |            |           |           |              |
| Raporty                   | ia                         |                     |            |           | Zapisz    | Zamknij      |

Zakładka Podsprawy w sprawie

Podsprawami zarządzamy korzystając z Paska narzędzi.

• Podsprawę dodajemy klikając ikonę **Nowa sprawa**. Formularz dodawania podsprawy jest taki sam, jak dla sprawy, a pola w zakładce **Ogólne** są automatycznie wypełnione na podstawie danych z karty **Ogólne** sprawy.

#### <u>Uwaga</u>

Po zapisaniu podsprawy, w jej nazwie zostaje dodany numer będący fragmentem **znaku sprawy** i oznaczający jej poziom, tzn. jeśli np. sprawa główna ma znak "DK.AS.012-**2**/15", to znakiem pierwszej dodanej do niej podsprawy będzie "DK.AS.012-**2.1**/15". Utworzenie podsprawy w tej podsprawie spowoduje, że dla tej najniższego poziomu wygenerowany zostanie znak "DK.AS.012-**2.1.1**/15" itd. Podsprawy podspraw wyświetlane są na liście w formie rozwijanego drzewa.

- Aby utworzyć grupę podspraw, klikamy przycisk Nowa grupa spraw. [Grupy spraw Więcej o grupach >>
- Okno edycji podsprawy wyświetlone zostaje po zaznaczeniu pozycji na liście i kliknięciu ikony Edytuj
- Zaznaczone na liście podsprawy możemy usuwać po kliknięciu ikony Usuń i potwierdzeniu chęci wykonania tej operacji.
- Aby zamknąć sprawę, zaznaczamy ją na liście i klikamy ikonę Oznacz sprawę jako załatwioną. Taka sprawą zostanie wyszarzona na liście, a w
  oknie jej edycji widoczna będzie zielona "wstęga" z napisem Zamknięta. W miejscu ikony Zamknij sprawę pojawi się przycisk Wznów sprawę.

#### <u>Uwaga</u>

Akcje edycji i usuwania podsprawy są dostępne również w menu rozwijanym po kliknięciu elementu na liście prawym przyciskiem myszy.

# Zakładka Robocizna

Zastosowanie zakładki zostało opisane w osobnym artykule.

### Zamykanie i wznawianie spraw

W systemie eDokumenty możemy zamykać i otwierać ponownie wiele spraw jednocześnie. Jeśli sprawa zawiera podsprawy, mogą one być zamykane łącznie z nadrzędną.

Chcąc usunąć wiele spraw jednocześnie, zaznaczamy je na liście przytrzymując klawisz Ctrl, po czym klikamy ikonę Zamknij w Pasku narzędzi.

| Zamknij wybrane sprawy                                                           | ? 🗕 🗖 🗙 |
|----------------------------------------------------------------------------------|---------|
| Zamknij wybrane sprawy.                                                          |         |
| Statusy dla sprawy w teczkach:®                                                  |         |
| Teczka: demo.000 - DOKUMENTY FIRMY (liczba spraw: 1)                             | •       |
| Data zakończenia: 2015-08-25 🔀                                                   |         |
| ustaw na (Zakończone) 👻                                                          |         |
| Teczka: DK.012 - SZKOLENIA (liczba spraw: 5) •<br>Data zakończenia: 2015-08-25 🔀 |         |
| ustaw na (Zakończone) 👻                                                          |         |
| ustaw na (Zakończone)<br>nie zmieniaj statusu<br>ustaw status na                 |         |
| Zamknij podrzędne: <sup>®</sup>                                                  |         |
| Wykonaj                                                                          | Zamknij |

#### Okno zamykania spraw

Zamykane sprawy wyświetlane są z podziałem na teczki, w których zostały założone. Zmiana statusu spraw w teczkach dotyczy tylko tych wybranych do zamknięcia i nie ma wpływu na pozostałe sprawy w danej teczce. Podana w nawiasie liczba spraw jest sumą spraw nadrzędnych i wszystkich utworzonych do nich podspraw. Zamykając sprawy, możemy ustawić dla nich status:

- · Zakończony oznacza zamknięcie sprawy, która została ukończona (np. oferta zaakceptowana przez klienta).
- Nie zmieniaj statusu status pozostaje bez zmian. Opcja ta ma zastosowanie w sytuacji, kiedy z jakiegoś powodu sprawa (np. projekt) nie została ukończona. Sprawa taka zostanie zamknięta, jednak jeśli jej status pozostanie ustawiony np. na W trakcie, będzie to dla nas informacja o tym, że sprawa nie dobiegła końca.
- Ustaw status na... status wybieramy z listy rozwijanej.

Checkbox Zamknij podrzędne zaznaczamy, jeśli chcemy, aby podsprawy zostały zamknięte automatycznie w chwili zamknięcia sprawy głównej.

Pojedynczą sprawę (wraz z podsprawami) możemy zamknąć z poziomu formularza sprawy. W tym celu klikamy ikonę 🔜 umieszczoną za polem Status i stan.

Zamknięte sprawy mogą być wznawiane pojedynczo. Dotyczy to również spraw zawierających podsprawy, tzn. jeśli wznowimy sprawę, która była zamknięta wraz z podsprawami, to tylko sprawa główna zostanie wznowiona, a każda podsprawa będzie musiała być wznawiana osobno. Istnieją dwie drogi wznawiania spraw:

- zamkniętą sprawę zaznaczamy na liście i wybieramy z Menu górnego pozycję Akcje > Wznów sprawę
- edytując sprawę klikamy ikonę 🛸 umieszczoną za polem Status i stan.

#### <u>Uwaga</u>

Aby mieć możliwość zamykania i wznawiania spraw, niezbędne jest posiadanie odpowiednich uprawnień systemowych - Prawa do zamykania spraw oraz Prawa do wznawiania spraw.

### Usuwanie i przywracanie spraw

Aby usunąć sprawy, zaznaczamy je na liście i klikamy przycisk **Usuń** w **Pasku narzędzi** lub pozycję **Usuń** w menu rozwijanym po kliknięciu elementu na liście prawym przyciskiem myszy. Następnie potwierdzamy chęć wykonania tej operacji. Sprawa usuwana jest wraz z wszystkimi podsprawami.

Posiadając odpowiednie uprawnienia systemowe (**Przywilej przywracania usuniętych spraw**), usunięte sprawy możemy przywracać. Aby tego dokonać, zaznaczamy je na liście (przekreślone pozycje) i klikamy w **Menu górnym** pozycję **Akcje > Przywróć usuniętą sprawę**.

## Zobacz także

### Grupy spraw